IR1170 March 2025

# **Digital platform information**

Guide to filing disclosures in myIR

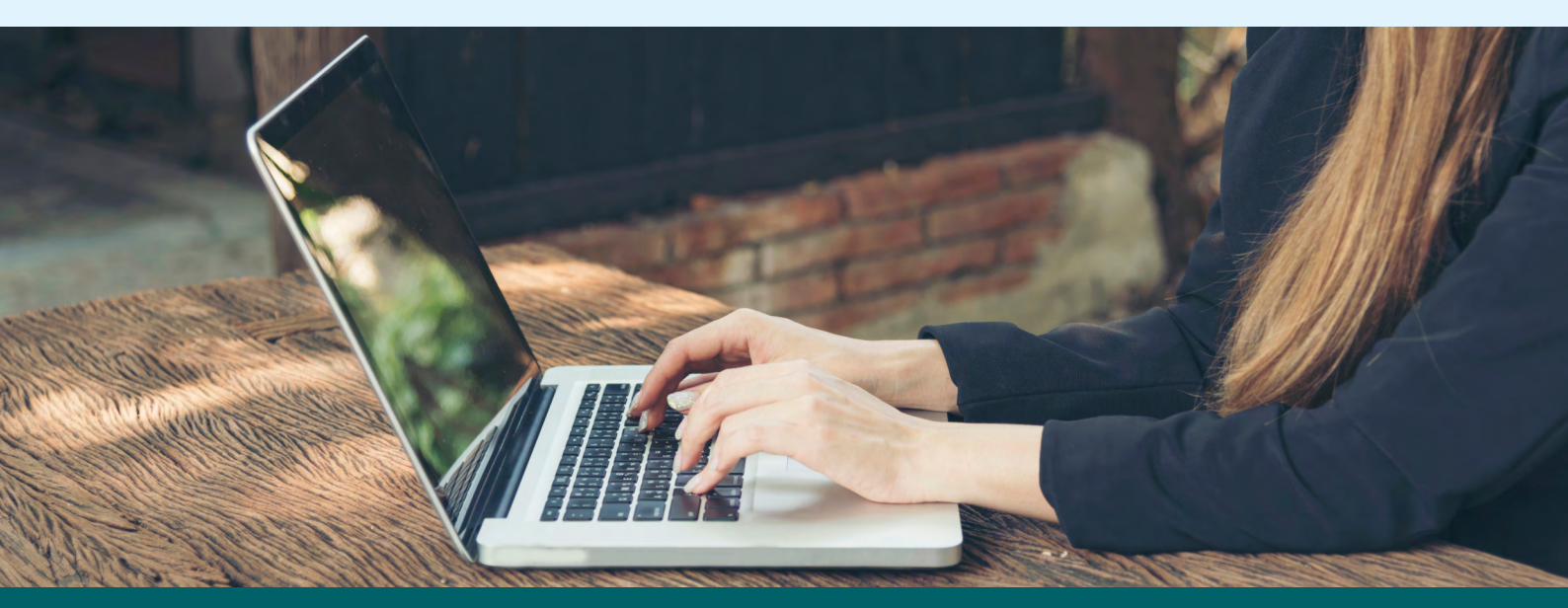

New Zealand Government

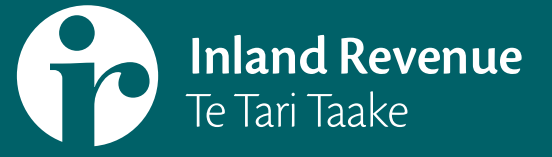

## Introduction

This guide is for platform operators resident in New Zealand who must collect and report information about sellers on their platforms. Platform operators are also known as online marketplace operators.

Register for a digital platform information (DPI) account in myIR – go to ird.govt.nz/myIR

## **Reporting to us**

Disclosures must be filed in myIR:

- annually for each year ending 31 December, regardless of whether you have sellers to report or not
- on or before 7 February following the end of the filing period
- using the OECD model rules XML Schema Model reporting rules for digital platforms (oecd.org)

#### File size maximums

- Excel file maximum 1,000 sellers per file
- XML maximum file size 200MB

## Reporting on behalf of other platform operators

A platform operator can report information on behalf of another platform. If you are not the reporting platform, you still need to register and file information identifying the platform reporting on your behalf.

#### **Due diligence**

We expect all platform operators to fulfil their due diligence obligations and retain these records for the statutory 7-year period so that you can demonstrate your compliance, if required.

## For more help

Email **DPI@ird.govt.nz** if you require any further assistance. Go to **ird.govt.nz/income-reporting-rules** 

## Contents

| 1  | Chc   | oose your filing method                                              | 5  |
|----|-------|----------------------------------------------------------------------|----|
| 2  | Rep   | ort nil DPI disclosures                                              | 5  |
|    | 2.1   | Nil disclosure information                                           | 6  |
|    | 2.2   | Platform operator disclosing on your behalf                          | 6  |
|    | 2.3   | Reporting disclosures for your business or another platform operator | 8  |
|    | 2.4   | Confirm and submit your nil disclosure                               | 10 |
|    | 2.5   | Deleting or changing nil disclosure information                      | 10 |
| 3  | Rep   | ort by DPI excel file upload                                         | 11 |
|    | 3.1   | Disclosing on behalf of another platform operator                    | 12 |
|    | 3.2   | Disclosing on behalf of another platform operator                    | 12 |
|    | 3.3   | Import your excel disclosure file                                    | 13 |
|    | 3.4   | Review excel disclosure details                                      | 14 |
|    | 3.5   | Confirm and submit excel disclosure                                  | 14 |
|    | 3.6   | Another platform filing disclosure on your behalf                    | 15 |
| 4  | Cor   | rect or delete by DPI excel file upload                              | 15 |
|    | 4.1   | Make corrections to DPI excel file upload                            | 16 |
|    | 4.2   | Correcting seller information                                        | 17 |
|    | 4.3   | Correct platform operators you are reporting on behalf of            | 17 |
|    | 4.4   | Make deletions to DPI excel file upload                              | 19 |
|    | 4.5   | Delete a platform operator                                           | 19 |
|    | 4.6   | Delete sellers                                                       | 20 |
| 5  | Rep   | ort by XML file upload                                               | 21 |
|    | 5.1   | Upload XML disclosure file                                           | 21 |
|    | 5.2   | Correcting and deleting XML file details                             | 22 |
| 6  | Filir | ng early disclosures for nil, excel and XML                          | 22 |
| 7  | Ger   | neral guidance                                                       | 22 |
| 8  | ХМ    | L specific guidance                                                  | 23 |
| 9  | Glo   | ssary                                                                | 24 |
| 10 | Serv  | vices you may need                                                   | 24 |

## **Report DPI disclosures**

In myIR, choose the disclosure link in the DPI account panel.

| DPI<br>PLATFORM OPERATOR 1 | Total balance: \$0.00 | > Disclosures<br>> Machingyment<br>> More |
|----------------------------|-----------------------|-------------------------------------------|
|----------------------------|-----------------------|-------------------------------------------|

## 1 Choose your filing method

- Online form for nil disclosures
- Excel file upload limited to 1,000 sellers per upload
- XML file upload limited to 200MB per upload.

| Disclosures                                       |                                                                   |
|---------------------------------------------------|-------------------------------------------------------------------|
| Online form                                       |                                                                   |
| <ul> <li>Report a nil DPI disclosure</li> </ul>   | File a nil disclosure if you have no sellers to report.           |
| Excel file upload                                 |                                                                   |
| Report by DPI excel file upload                   | Upload excel files to report new sellers.                         |
| > Correct or delete by DPI excel file             | Upload excel files to make changes to existing sellers.           |
| XML file upload                                   |                                                                   |
| <ul> <li>Report by DPI XML file upload</li> </ul> | Upload XML file to report new sellers or change existing sellers. |
| Review                                            |                                                                   |
| <ul> <li>Review DPI reported sellers</li> </ul>   | View reported sellers.                                            |
| <ul> <li>Review a DPI disclosure</li> </ul>       | View disclosures and sellers.                                     |

## 2 Report nil DPI disclosures

Follow the instructions to file nil DPI disclosures:

- for your own platform(s) when you have no sellers to report
- for other platform operators you are filing on behalf of when there are no sellers to report
- when another platform is filing disclosures on your behalf.

| Online form                   |                                                         |  |
|-------------------------------|---------------------------------------------------------|--|
| > Report a nil DPI disclosure | File a nil disclosure if you have no sellers to report. |  |
|                               |                                                         |  |

## 2.1 Nil disclosure information

Complete the following:

- contact information
- select the reporting period from the list
- add platform business name add each business name you are reporting for
- other platform operator choose yes if another operator is reporting on your behalf or no if you are reporting for your platform(s).

## Note

A red \* indicates required information you must complete.

| O DPI nil disclosure                  |                     |    |     |  |
|---------------------------------------|---------------------|----|-----|--|
| Complete nil disclosure information.  |                     |    |     |  |
| Platform operator                     | PLATFORM OPERATOR 1 | 6  | £   |  |
| Platform operator ID number           | 123456789           |    |     |  |
| * Contact information                 | Required            |    |     |  |
| Reporting period                      | 31-Dec-2024         |    | ~   |  |
| Platform business names               |                     | 0  | h   |  |
| There are no platform business names. |                     |    |     |  |
| Add platform business name            | <b>(</b>            |    |     |  |
| ③ Other platform reporting            | g                   |    |     |  |
| * Is another platform filing          | Yes                 | No | ] 🔶 |  |
| disclosures on your behalt:           |                     |    |     |  |

## 2.2 Platform operator disclosing on your behalf

• Add the platform operator disclosing on your behalf.

| Other        | r platform       | operator           |                      |  |  |
|--------------|------------------|--------------------|----------------------|--|--|
|              |                  |                    | an international and |  |  |
| Add the name | e of the platfor | m operator disclos | ing on your behalf.  |  |  |
|              |                  |                    |                      |  |  |

Note

Please complete all required fields \* and as much other information as possible of the platform operator disclosing on your behalf.

|                                                                                                    | A 424 545.7                                                          |                     |            |                    |        |
|----------------------------------------------------------------------------------------------------|----------------------------------------------------------------------|---------------------|------------|--------------------|--------|
| Other platform                                                                                                    | operator in                                                          | formation           |            |                    |        |
| Add other platform operator                                                                                                    | r information.                                                       |                     |            |                    |        |
| Operator name                                                                                                    | Required                                                             |                     | -          |                    |        |
| • Address                                                                                                    |                                                                      |                     |            |                    |        |
| * Country                                                                                                    | Required 🗸                                                           |                     |            |                    |        |
| Street                                                                                                    | -                                                                    |                     |            |                    |        |
| Building                                                                                                    |                                                                      | Floor               |            | Suite              | 2      |
| District                                                                                                    |                                                                      | Post code           |            | PO bo              |        |
| * (***                                                                                                    |                                                                      | State / Desulars    |            | 100                |        |
| ciy                                                                                                    | Nequirea                                                             | State / Province    |            |                    |        |
| Tax identification                                                                                                    | on number                                                            |                     |            |                    |        |
| * TIN                                                                                                    | Required                                                             | TIN issued by       | Required 🗸 | <b>4</b>           |        |
| Unknown TIN                                                                                                    |                                                                      |                     |            |                    |        |
|                                                                                                    |                                                                      |                     |            |                    |        |
|                                                                                                    |                                                                      |                     |            |                    |        |
| Add a TIN                                                                                                    |                                                                      |                     |            |                    |        |
| <ul> <li>Add a TIN</li> <li>Countries of res</li> </ul>                                                                                                    | sidence                                                              |                     |            |                    |        |
| <ul> <li>Add a TIN</li> <li>Countries of res</li> <li>There are no countries of re</li> </ul>                                                                                                    | sidence                                                              |                     |            |                    |        |
| Add a TIN     Countries of res     There are no countries of re     Add a country                                                                                                    | sidence<br>Isidence.                                                 |                     |            |                    |        |
| Add a TIN     Countries of res     There are no countries of re     Add a country                                                                                                    | sidence<br>Isidence.                                                 |                     |            |                    |        |
| Add a TIN     Countries of res     There are no countries of re     Add a country     Cancel                                                                                                    | sidence<br>Isidence.                                                 |                     |            | < Previous         | Next   |
| Add a TIN     Countries of res     There are no countries of re     Add a country     Cancel                                                                                                    | sidence<br>Isidence.                                                 |                     |            | < Previous         | s Next |
| Add a TIN     Countries of res     There are no countries of re     Add a country     Cancel                                                                                                    | sidence<br>Isidence.                                                 |                     |            | < Previous         | Next   |
| <ul> <li>Add a TIN</li> <li>Countries of restricts</li> <li>There are no countries of restricts</li> <li>Add a country</li> <li>Add a country</li> <li>Cancel</li> </ul>                                                                                                    | sidence<br>isidence.                                                 | -(>)                |            | < Previous         | i Next |
| <ul> <li>Add a TIN</li> <li>Countries of res<br/>There are no countries of re</li> <li>Add a country</li> <li>Cancel</li> <li>DPI nil disclosure</li> <li>Other platform</li> </ul>                                                                                                    | sidence<br>isidence.<br>Other plat                                   | -(>)                |            | < Previous         | 5 Next |
| <ul> <li>Add a TIN</li> <li>Countries of res</li> <li>There are no countries of re</li> <li>Add a country</li> <li>Add a country</li> <li>Cancel</li> <li>DPI nil disclosure</li> <li>Other platform</li> <li>Add the name of the platform</li> </ul>                                                                                                    | operator<br>m operator disclos                                       | +(>)                |            | < Previous         | Next   |
| <ul> <li>Add a TIN</li> <li>Countries of restricts of restrict</li></ul> | sidence<br>esidence.<br>Other plat<br>Operator<br>m operator disclos | tform operator list |            | < Previous         | 5 Next |
| <ul> <li>Add a TIN</li> <li>Countries of restricts</li> <li>There are no countries of restricts</li> <li>Add a country</li> <li>Add a country</li> <li>Add a country</li> <li>Cancel</li> <li>Cancel</li> <li>DPI nil disclosure</li> <li>Other platform</li> <li>Add the name of the platform</li> <li>Other platform operator</li> <li>Wingdings</li> </ul>                                                                                                    | sidence<br>esidence.<br>Other plat<br>operator<br>m operator disclos | -(>)                |            | < Previous<br>Edit | 5 Next |

When you have completed all the information for a nil disclosure go 2.4 to confirm and submit

## 2.3 Reporting disclosures for your business or another platform operator

No - you are reporting disclosures for your own business(es) - go to 2.4 to confirm and submit

| ls another platform filing<br>disclosures on your behalf? | Yes | No |           |        |
|-----------------------------------------------------------|-----|----|-----------|--------|
| * Are you disclosing on behalf of another platform?       | Yes | No | ] 🔶       |        |
|                                                           |     |    |           |        |
| Cancel                                                    |     |    | < Previou | s Next |

Yes – complete the following information if you are disclosing on behalf of another platform:

• Add another platform operator

| ① Other platfo          | rm operator                                      |  |
|-------------------------|--------------------------------------------------|--|
| Add the name of the pla | tform operators you are disclosing on behalf of. |  |
| Other platform operato  | p.                                               |  |
|                         |                                                  |  |

#### Note

Please complete all required fields \* and as much other information as possible for each platform operator you are filing for.

You must complete this information for each platform operator you are filing on behalf of.

| Other platform o                | perator informat | ion              |              |            |      |
|---------------------------------|------------------|------------------|--------------|------------|------|
| Add other platform operator in  | formation.       |                  |              |            |      |
| * Operator name                 | equired          |                  |              |            |      |
| • Address                       |                  |                  |              |            |      |
| * Country                       |                  |                  |              |            |      |
| Street                          | -dance           |                  |              |            |      |
| Pulletan                        |                  | Pasa             |              | 5          |      |
| Building                        |                  | Pioor            |              | Suite      |      |
| District                        |                  | Post code        |              | PO box     |      |
| City R                          | equired          | State / Province |              |            |      |
| Tax identification              | number           |                  |              |            |      |
| * TIN R                         | equired          | * TIN issued by  | Required 👻 🤞 |            |      |
| Unknown TIN                     | ]                |                  |              |            |      |
| Add a TIN                       |                  |                  |              |            |      |
| Countries of resid              | lence            |                  |              |            |      |
| There are no countries of resid | ence.            |                  |              |            |      |
| Add a country                   |                  |                  |              |            |      |
|                                 |                  |                  |              |            |      |
| Cancel                          |                  |                  |              | < Previous | Next |

| ① Other platform operator                                               |      |        |
|-------------------------------------------------------------------------|------|--------|
| Add the name of the platform operators you are disclosing on behalf of. |      |        |
| Other platform operator                                                 |      |        |
| Poppys                                                                  | Edit | Delete |
| Moss                                                                    | Edit | Delete |
| Add another platform operator                                           |      |        |
|                                                                         |      | 4      |

## 2.4 Confirm and submit your nil disclosure

| ile a nil disclosure                                     |          |  |
|----------------------------------------------------------|----------|--|
| onfirm you have no sellers to report for this period.    |          |  |
|                                                          | 4        |  |
| I confirm there are no sellers to report for this period | 4        |  |
| I confirm there are no sellers to report for this period | <b>—</b> |  |
| I confirm there are no sellers to report for this period | <b>-</b> |  |

| Confirmation             |                                                                      |
|--------------------------|----------------------------------------------------------------------|
| You have success         | fully submitted: DPI nil disclosure                                  |
| Name                     | PLATFORM OPERATOR 1                                                  |
| Account ID               | 999-999-DP1004                                                       |
| Period                   | 31-Dec-2024                                                          |
| Date received            | 01-May-2025 07:42:07                                                 |
| Submitted by logon       | DPI Test                                                             |
| Confirmation number      | 1-752-300-160                                                        |
| It takes up to one day t | o process your submission.                                           |
| To view or edit your sul | bmission go to the "I want to" tab then select "Search submissions". |
| Printable                | сору                                                                 |

#### Note

Submission confirmation – keep a copy for your records.

## 2.5 Deleting or changing nil disclosure information

## Note

You cannot edit a nil disclosure. You must delete the disclosure and submit a new one with corrected information.

To delete a nil disclosure filed in error, go to the review panel:

• Select review DPI reported sellers link

| Review                        |                               |  |
|-------------------------------|-------------------------------|--|
| > Review DPI reported sellers | View reported sellers.        |  |
| > Review a to myclosure       | View disclosures and sellers. |  |

- Select the disclosure reporting period from the list
- Select the link in the **seller list** to delete the disclosure.

| Seller ID        |                   |                                |             |
|------------------|-------------------|--------------------------------|-------------|
| Reporting period | 31-Dec-2024       | - 🔶                            |             |
|                  | Search            |                                |             |
|                  |                   |                                |             |
| Seller list      |                   |                                | Show delete |
|                  | Sarrie San States | the state of the second second | <br>        |

• Confirm you are deleting the disclosure and submit to delete.

| Delete a nil disclosure                                                                        |                                     |
|------------------------------------------------------------------------------------------------|-------------------------------------|
| lelete a nil disclosure if                                                                     |                                     |
| you have submitted it in error, or<br>the information reported is incorrect.                   |                                     |
| you are deleting this disclosure because the information is incorrect, please submit a new nil | disclosure after deleting this one. |
| Loopfirm Law deleting this disclosure                                                          |                                     |
|                                                                                                |                                     |
|                                                                                                |                                     |
|                                                                                                |                                     |
|                                                                                                |                                     |

#### Note

Please file a corrected disclosure if one is still required.

## 3 Report by DPI excel file upload

Reporting sellers by excel file upload. If another platform operator is filing on your behalf, use the report a nil disclosure link.

Follow the instructions to file a DPI disclosure using excel file upload:

• Select report by DPI excel file upload

| Excel file upload                 |                                                         |  |
|-----------------------------------|---------------------------------------------------------|--|
| > Report by DPLexcel file upload  | Upload excel files to report new sellers.               |  |
| > Correct or a mpy DPI excel file | Upload excel files to make changes to existing sellers. |  |

- Select the reporting period from the list
- Add platform business name.

## Note

Add each platform business you are filing disclosures for.

| Reporting period *                                                                                                    | 1.1 |  |  |
|----------------------------------------------------------------------------------------------------|-----|--|--|
| Required 🗸 🗸                                                                                                    |     |  |  |
| Platform operator names                                                                                                    |     |  |  |
| There are no platform operator names.                                                                                                    |     |  |  |
| the second president approximation                                                                                                    |     |  |  |
| a second second s |     |  |  |
| Add platform business name                                                                                                    |     |  |  |
| Add platform business name                                                                                                    |     |  |  |

## 3.1 Disclosing on behalf of another platform operator

- Choose yes if you are disclosing on behalf of another platform.
- Choose **no** if you are reporting for your business(es).

| Are you disclosing on | behalf of another | platform? * |  |  |  |
|-----------------------|-------------------|-------------|--|--|--|
| Yes                   | No                |             |  |  |  |
|                       | 1                 |             |  |  |  |

## 3.2 Disclosing on behalf of another platform operator

• Add the platform operator(s) you are disclosing on behalf of.

| Are you disclosing on behalf o | of another platform? |                      |
|--------------------------------|----------------------|----------------------|
| Yes                            | No                   |                      |
|                                |                      |                      |
| Add platform ope               | erator information   | -                    |
| Name                           | TIN                  | Country of residence |
|                                |                      |                      |
| + Add a Record                 |                      |                      |
| The                            |                      |                      |
| U                              |                      | + Add a Record       |
| 0                              |                      | + Add a Record       |

Note

Please complete all required fields \* and as much other information as possible for each platform operator you are filing for.

| Name                   | Required   |                        |        |  |
|------------------------|------------|------------------------|--------|--|
| Address                |            |                        | beiupa |  |
| * Country              | Required 🖌 |                        |        |  |
| * Street address       | Required   |                        | -      |  |
| Building               |            | Floor                  | Unit   |  |
| Suburb/rura            |            | Post code              | PO bos |  |
| * City                 | Required   | Region/state           |        |  |
| Tax identification     | number     |                        |        |  |
| Unknown TIN            |            |                        |        |  |
| TIN                    | Required   | TIN issued by Required | - 🛑    |  |
| Add another TIN        |            |                        |        |  |
| Countries of resid     | ence       |                        |        |  |
| * Country of residence | Required 🗸 |                        |        |  |
| Add another contents   |            |                        |        |  |

## 3.3 Import your excel disclosure file

Please make sure you are using the latest excel template for your disclosures. You can download the latest version using the export button. Add your disclosure information to the template and save your file ready for import.

• Import to upload your excel file.

| Reporting period                | Other platform operators | Upload |      |
|---------------------------------|--------------------------|--------|------|
| Export excel templa             | ite                      |        |      |
| Export latest version of the ex | cei template.            |        |      |
| Export                          |                          |        |      |
|                                 |                          |        |      |
| 1                               |                          |        |      |
| Import excel file               |                          |        |      |
| Import your completed excel o   | disclosure file.         |        |      |
| Import                          |                          |        |      |
| C                               | )                        |        |      |
|                                 |                          |        | <br> |
|                                 |                          |        |      |

• When your imported file has been successfully uploaded select next.

| Import your completed excel disclosure file.    |  |
|-------------------------------------------------|--|
| Import                                          |  |
|                                                 |  |
| Your disclosure has been imported successfully. |  |
| Your disclosure has been imported successfully. |  |

## 3.4 Review excel disclosure details

• Review the disclosure information.

| O                                          | O                        |        |                   |
|--------------------------------------------|--------------------------|--------|-------------------|
| Reporting period                           | Other platform operators | Upload | Review            |
| Contact Information                        |                          |        |                   |
| Maria Smith                                |                          |        |                   |
| Number of sellers                          |                          |        |                   |
| 2                                          |                          |        |                   |
| Reporting period                           |                          |        |                   |
| 31-Dec-2024                                |                          |        |                   |
| <ul> <li>Disclosures take up to</li> </ul> | 1 day to be processed.   |        |                   |
|                                            |                          |        |                   |
| Grand                                      |                          |        | d Developer March |
| Calife                                     |                          |        | s Previous        |
|                                            |                          |        | 0.00              |

## 3.5 Confirm and submit excel disclosure

| Other platform operators                     | Upload                            | Review    | Confirma     | tion |
|----------------------------------------------|-----------------------------------|-----------|--------------|------|
|                                              |                                   |           |              |      |
| Confirmation                                 |                                   |           |              |      |
| By submitting, you declare all of the inform | nation you've provided is true an | d correct |              |      |
|                                              |                                   |           |              |      |
|                                              |                                   |           | ( a second ) |      |
| Cancel                                       |                                   |           | C Droutiour  |      |
| Cancel                                       |                                   |           | < Previous   | Su   |

| You have success    | fully submitted: Report by DPI excel file upload - new disclosure |
|---------------------|-------------------------------------------------------------------|
| Name                | PLATFORM OPERATOR 2                                               |
| Account ID          | 999-999-DPI004                                                    |
| Period              | 31-Dec-2024                                                       |
| Date received       | 01-May-2025 10:47:09                                              |
| Submitted by logon  | platform operator 2                                               |
| Confirmation number | 1-519-581-824                                                     |

#### Note

Submission confirmation – keep a copy for your records.

## 3.6 Another platform filing disclosure on your behalf

- Yes cancel this submission and report a nil disclosure instead
- No Next

| Are you disclosing on    | behalf of another platfo | Imi     |  |  |
|--------------------------|--------------------------|---------|--|--|
| Yes                      | No                       |         |  |  |
| is another platform fill | ng disclosures on your   | vehalf? |  |  |
| Yes                      | No                       |         |  |  |
|                          |                          |         |  |  |
|                          |                          |         |  |  |

• Go to import your excel disclosure file and follow the instructions from 3.3 to 3.5 to complete your submission.

## 4 Correct or delete by DPI excel file upload

Use the correct or delete by DPI excel file link to change or remove submitted disclosures.

|   | The upload                          |                                                         |  |
|---|-------------------------------------|---------------------------------------------------------|--|
| > | Report by DPI excel file upload     | Upload excel files to report new sellers.               |  |
| > | Correct or delete by DPI excel file | Upload excel files to make changes to existing sellers. |  |

#### Note

To add additional new sellers or platform operators you are filing on behalf of, upload the information in a new excel file. These will be added to your other disclosure(s) for the reporting period.

#### Go to 4.4 Deletions

## Note

If you need to make **corrections** to platform operator details for disclosures you file on their behalf, and seller **deletions** from the same disclosure:

- Delete the platform operator
- Delete all sellers
- Submit
- Upload a replacement DPI excel file with the right information (you can do this the same day).

## 4.1 Make corrections to DPI excel file upload

- Select corrections
- Select the reporting period from the list
- Select the disclosure to correct.

| Correct                       | ions Deletio                                 | ns 🚽                                                  |                                                                                        |                                            |
|-------------------------------|----------------------------------------------|-------------------------------------------------------|----------------------------------------------------------------------------------------|--------------------------------------------|
| eporting period               |                                              |                                                       |                                                                                        |                                            |
| 1-Dec-2024                    |                                              | ~                                                     |                                                                                        |                                            |
| <ol> <li>Select th</li> </ol> | e submission to change                       |                                                       |                                                                                        |                                            |
|                               |                                              |                                                       |                                                                                        |                                            |
| Disclosure                    | s                                            |                                                       |                                                                                        |                                            |
| Disclosure<br>Selected        | S<br>Submission                              | Submission type                                       | Status                                                                                 | Submitted on                               |
| Disclosure<br>Selected        | Submission<br>1-519-581-824                  | Submission type<br>New Information                    | Status<br>Available for correction or deletion                                         | Submitted on<br>01-May-2025                |
| Selected                      | Submission<br>1-519-581-824<br>1-885-600-384 | Submission type<br>New Information<br>New Information | Status<br>Available for correction or deletion<br>Available for correction or deletion | Submitted on<br>01-May-2025<br>01-May-2025 |

#### Note

If you have filed more than 1 disclosure for the same reporting period, you can find the confirmation number here:

Confirmation

Vou have successfully submitted: Report by DPI excel file upload - new disclosure

| Printable           | сору                 |  |
|---------------------|----------------------|--|
| Confirmation number | 1-519-581-824        |  |
| Submitted by logon  | platform operator 2  |  |
| Date received       | 01-May-2025 10:47:09 |  |
| Period              | 31-Dec-2024          |  |
| Account ID          | 999-999-999-DP1004   |  |
| Name                | PLATFORM OPERATOR 2  |  |

You can correct information for:

- Sellers
- Platform operators and their sellers you are disclosing on behalf of.

#### Note

#### Correcting seller information only when you disclose on behalf of another platform

You will be asked to confirm if you are changing platform operator information before you can select sellers for correction.

## 4.2 Correcting seller information

- Select all to make corrections for all sellers, or
- Select individual or organisation sellers to correct.

|                 |                            |                     | Select al | Select none 📼 |
|-----------------|----------------------------|---------------------|-----------|---------------|
| elect sellers t | a correct                  |                     |           |               |
| Select          | Organisation or individual | Seller name and ID  |           |               |
|                 | Individual                 | Bob Bobson AT 2341) |           |               |

• Export to download file of selected sellers

| Export excel template                                                     |  |
|---------------------------------------------------------------------------|--|
| Select the Export button to download the details of the selected sellers. |  |
| Export                                                                    |  |

- Open the exported excel file and make corrections to the sellers you have selected
- Save the file
- Import the saved file to myIR.

| Import your completed excel disclosure file.                                                                                                    |  |  |
|----------------------------------------------------------------------------------------------------|--|--|
| Import                                                                                                    |  |  |
| and the second second sec |  |  |
| Your disclosure has been imported successfully.                                                                                                    |  |  |
| Your disclosure has been imported successfully.                                                                                                    |  |  |

• Review, confirm and submit your changes.

## 4.3 Correct platform operators you are reporting on behalf of

- Select yes to change platform operator information
- Select the platform operator

| Are you making corrections to platfo | rm operators you are disclosing on behalf of? |                      |
|--------------------------------------|-----------------------------------------------|----------------------|
| Yes No                               |                                               |                      |
| Select platform operato              | r to correct                                  |                      |
| Name                                 | TIN                                           | Country of residence |
| Sample operator                      |                                               | AUSTRALIA            |
| /hŋ                                  |                                               |                      |
| $\bigcirc$                           |                                               |                      |

• Make your corrections to the platform operator's details and select ok to return to the previous screen.

| ther platform operator details                 |                              |        | (2) |
|------------------------------------------------|------------------------------|--------|-----|
| Platform details                               |                              |        |     |
| * Name Required                                |                              |        |     |
| Address                                        |                              |        |     |
| * Country Required 🗸                           |                              |        |     |
| * Street address Required                      |                              |        |     |
| Building                                       | Floor                        | Unit   |     |
| Suburb/rural                                   | Post code                    | PO box |     |
| * City Required                                | Region/state                 |        |     |
| Tax identification number                      |                              |        |     |
| Unknown TIN                                    |                              |        |     |
| * TIN Required                                 | * TIN issued by $Required$ ~ |        |     |
| Add another TIN                                |                              |        |     |
| Countries of residence                         |                              |        |     |
| * Country of residence $Required$ $\checkmark$ |                              |        |     |
| Add another country                            |                              |        |     |
|                                                |                              |        |     |
|                                                |                              | Cancel | ок  |

- If you are making changes to sellers, select next
- Follow the **correcting seller information** instructions at 4.2 to complete your changes.

## 4.4 Make deletions to DPI excel file upload

- Select deletions
- Select the reporting period from the list
- Select the disclosure.

|                                       | is to make changes to a submitte | ted disclosure of deledoits to remove it |        |              |
|---------------------------------------|----------------------------------|------------------------------------------|--------|--------------|
| Correct                               | ions Deletions                   |                                          |        |              |
| Reporting period                      |                                  |                                          |        |              |
| 31-Dec-2024                           |                                  |                                          |        |              |
|                                       |                                  | *                                        |        |              |
| () Select th                          | e submission to change           |                                          |        |              |
| Select th                             | e submission to change           | -                                        |        |              |
| Select th     Disclosure     Selected | e submission to change<br>S      | Submitted as a                           | Status | Submitted on |

You can delete information for:

- Platform operators you have filed disclosures on behalf of
- Sellers included in the disclosure.

## 4.5 Delete a platform operator

• Select platform operator from the list

| Are you deleting a | platform operator you an | e disclosing on behan or: |                      |   |
|--------------------|--------------------------|---------------------------|----------------------|---|
| Tes                | IND                      |                           |                      |   |
| Select platform    | operator to delete       |                           |                      | - |
| Name               |                          | TIN                       | Country of residence |   |
| 🖍 🗙 Operator n     | ame                      |                           | AUSTRALIA            |   |
|                    |                          |                           |                      |   |
|                    |                          |                           |                      |   |

| Distform datails     |           |               |        |  |
|----------------------|-----------|---------------|--------|--|
| Platform details     |           |               |        |  |
| Name                 |           |               |        |  |
| Address              |           |               |        |  |
| Country              | NEW ZEALA |               |        |  |
| Street address       |           |               |        |  |
| Building             |           | Floor         | Unit   |  |
| Suburb/rural         |           | Post code     | PO box |  |
| City                 |           | Region/state  |        |  |
| Tax identification   | number    |               |        |  |
| Unknown TIN          |           |               |        |  |
| TIN                  |           | TIN issued by |        |  |
| Countries of reside  | ence      |               |        |  |
| Country of residence | AUSTRALIA |               |        |  |
|                      |           |               |        |  |

• Delete the platform operator.

## 4.6 Delete sellers

- Select all to delete all sellers, or
- Select specific sellers to delete

|                |                         |                               | - | Select all | Select none |
|----------------|-------------------------|-------------------------------|---|------------|-------------|
| Select sellers | to delete               |                               |   |            |             |
| Select         | Individual/Organisation | Seller name and ID            |   |            |             |
|                | Individual              | Jack Mitchel - NZ - 014068554 |   |            |             |
|                | Individual              | Olivia Young - NZ - 014338063 |   |            |             |
|                |                         |                               |   |            |             |

• Review and submit.

## 5 Report by XML file upload

## 5.1 Upload XML disclosure file

• Choose the XML file to upload

| Upload XML disclosure file     |   |             |
|--------------------------------|---|-------------|
| Upload a file to continue      |   |             |
| Upload DPI Xml Submission file |   |             |
| Required                       |   | Choose file |
| Summary                        |   | d'D         |
| Reporting period :             |   |             |
| Number of platform operators : | 0 |             |
| Number of reportable sellers : | 0 |             |

• Review XML file and summary information and submit.

| Ubicaded DPI Xml Subr                                                |                                                                                                    |        |             |
|----------------------------------------------------------------------|----------------------------------------------------------------------------------------------------|--------|-------------|
|                                                                      | nission file                                                                                                    |        |             |
| C70872704_WebRe                                                      | equest1409940096.xml                                                                                                    |        | Choose file |
| File size (KS)                                                       |                                                                                                    |        |             |
| 6.84 KB                                                              |                                                                                                    |        |             |
| Summary                                                              |                                                                                                    |        |             |
|                                                                      | Reporting period : 31-Dec-2024                                                                                                 |        |             |
| Number of                                                            | platform operators                                                                                                    | 1      |             |
| Number                                                               | of reportable sellers                                                                                                    | 2      |             |
| Confirmation                                                         |                                                                                                    |        |             |
| Confirmation                                                         | fully submitted: Report by DPI XML file                                                                                        | upload | 2 mg        |
| Confirmation<br>You have success                                     | fully submitted: Report by DPI XML file                                                                                        | upload |             |
| You have success                                                     | fully submitted: Report by DPI XML file<br>PLATFORM OPERATOR 1<br>139-786-491-DPI004                                           | upload |             |
| You have success<br>ame<br>account ID<br>Veriod                      | fully submitted: Report by DPI XML file of<br>PLATFORM OPERATOR 1<br>139-786-491-DPI004<br>31-Dec-2024                         | upload |             |
| You have success<br>You have success<br>lame<br>account ID<br>Veriod | fully submitted: Report by DPI XML file of<br>PLATFORM OPERATOR 1<br>139-786-491-DPI004<br>31-Dec-2024<br>04-May-2025 07:36:23 | upload |             |

Submission confirmation – keep a copy for your records.

## 5.2 Correcting and deleting XML file details

• To correct or delete a XML file, upload an updated XML file as per the schema requirements.

## 6 Filing early disclosures for nil, excel and XML

You can only file an early disclosure before the end of the reporting period when you are closing your DPI account. You must confirm you intend to close your DPI account within 7 calendar days.

| eporting renou                     |                                   |                                   |                                   |                                      |  |
|------------------------------------|-----------------------------------|-----------------------------------|-----------------------------------|--------------------------------------|--|
| 31-Dec-2025                        | ~                                 |                                   |                                   |                                      |  |
| ou have selected an early filing p | eriod. You should only select thi | period if you intend to close you | r Digital Platform Information (D | PPI) account within 7 calendar days. |  |
| I wish to submit my final disc     | losure and intend to close my D   | account within 7 calendar days    | of this submission.               |                                      |  |
| You must confirm to proceed        |                                   |                                   |                                   |                                      |  |
| Provide platform ope               | rator names                       |                                   |                                   |                                      |  |
| Platform operator name             |                                   |                                   |                                   |                                      |  |
|                                    |                                   |                                   |                                   |                                      |  |
|                                    |                                   |                                   |                                   |                                      |  |

Submit your return and keep a copy of the confirmation for your records.

### Note

If you do not close your account within 7 calendar days of submitting your early disclosure, we will contact you for further information.

## 7 General guidance

#### **Active sellers**

An active seller is any seller providing relevant services or is paid or credited consideration for services, during the reportable period.

You only need to include reportable sellers undertaking or paid consideration for a relevant service during the reportable period.

#### Consideration

Consideration is compensation in any form paid or credited to a seller for relevant services, where the amount is known, or reasonably knowable, by the platform operator.

For reporting purposes, payments (consideration) made to sellers are exclusive of any fees or commissions.

#### **Currency values**

Dollar values for consideration, fees and taxes must be rounded to the nearest whole number. You cannot use decimals.

#### Date of birth

This is a required field. The correct format is DD/MM/YYYY.

#### Fees

There are separate quarterly reporting fields for fees. Deduct the fees from the consideration and report it separately.

For reporting purposes, any commission withheld by a platform is included in the fees field.

### **Financial identifier**

A financial account identifier is the unique number or reference available to the platform operator for a bank account or other payment account consideration is paid or credited.

This is the IBAN number, sort code and account number, and payment account identifier the reporting platform operator uses for transferring the consideration to a reportable seller.

Multiple financial identifiers can be listed if required.

A reporting platform operator is only required to report this where it is available to them and where the seller's residence is on the list of reportable jurisdictions for financial identifier information.

#### Go to ird.govt.nz/dpi-jurisdictions

Jurisdictions to report financial identifier information are listed at the bottom of the webpage.

## Financial identifier type

This depends on the type of payment account the consideration is paid or credited to. If you're paying to the seller's bank account, use bank account as the financial identifier type.

Other types may include crypto wallets, payments in kind, etc.

#### Individual versus entity

An individual is any natural person registered as a seller. All non-individuals (organisations) are classified as an entity.

Companies, partnerships and trusts should be treated as an entity.

#### Land registration number

You're not required to collect this information from the seller. Only report it if you currently hold it.

#### Taxes

Any taxes withheld, including GST charged by the platform operator should be disclosed in the taxes field. This includes GST charged as part of any fees.

Platform operators are required to collect GST at the standard 15% rate on listed services performed, provided, or received in New Zealand. Disclose the full 15% GST, regardless of the seller's GST registration status.

For non-registered sellers, the 8.5% flat rate credit passed on to sellers and 6.5% paid to Inland Revenue by the platform, is not required for DPI reporting purposes.

## 8 XML specific guidance

We use the DPI XML schema (published by the OECD). We do not use any of the EU specific elements or use GVS for reporting seller information.

#### **Character set**

XML expects only characters within the ASCII range. Our system can generally handle these characters and undertake suitable conversion where appropriate.

Some string sets should be avoided such as "--" (dash dash), "/\*", "&#" and XML comments.

#### **Contact element**

This should be the name and email address of the person responsible for reporting.

## Document headers & DocRefIDs

XML namespace declarations should be done in the root element DPI\_OECD.

The DocReflds and MessageRefld should begin with the reporting platform's IRD Number, followed by the unique identifier you designate. For example: 123-456-789.[unique identifier].

DocTypeIndic should use production values OECD0-OECD3.

#### File name limit

We allow file names up to 130 characters.

#### Validation rules

Our reporting validation rules are based on the OECDs DPI schema.

The list of prescribed validations in the back of the OECDs generic status message schema guide is also used. These mostly consist of errors relating to the DocSpec.

To access the generic status message schema guide, go to oecd.org/generic-status-message-xml-schema

## 9 Glossary

| Acronyms | Definition                                             |
|----------|--------------------------------------------------------|
| DPI      | Digital platform operator                              |
| OECD     | Organisation for Economic Co-operation and Development |
| TIN      | Taxpayer identification number                         |
| XML      | Extensible markup language                             |

## 10 Services you may need

#### 0800 self-service number

Our 0800 self-service number, 0800 257 777, is open 7 days a week. Make sure you have your IRD number ready when you call.

To get information about your own account, you'll need to be enrolled with voice ID or have a PIN.

When you call, confirm what you want from the options given. If you need to talk with us, we'll re-direct your call to someone who can help you.

#### Need to speak with us?

Have your IRD number ready and call us on one of these numbers.

| General tax, tax credits and refunds           | 0800 775 247 |
|------------------------------------------------|--------------|
| Employer enquiries                             | 0800 377 772 |
| General business tax                           | 0800 377 774 |
| Overdue disclosures and payments               | 0800 227 771 |
| Find out more at <b>ird.govt.nz/contact-us</b> |              |

## Privacy

It's important that you give us accurate information so we can assess your tax and entitlements under the Acts we administer. We may charge penalties if you do not.

We may also exchange information about you with:

- some government agencies
- another country, if we have an information supply agreement with them, and
- Statistics New Zealand (for statistical purposes only).

You can ask for the personal information we hold about you. We'll give the information to you and correct any mistakes, unless we have a lawful reason not to. Find our full privacy policy at **ird.govt.nz/privacy** 

#### If you have a complaint about our service

We're committed to providing you with a quality service. If there's a problem, we'd like to know about it and have the chance to fix it.

If you disagree with how we've assessed your tax, you may need to follow a formal disputes process.

Find out more about making a complaint, and the disputes process, at ird.govt.nz/disputes

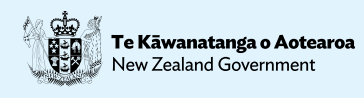